## <u>TD N° 01</u> <u>CAO / DAO</u>

Exercice N°01 :

Elaborer un dessin sous CATIA en utilisant la barre d'outil esquisse

| Outils d'esquisse |                           |          | × |
|-------------------|---------------------------|----------|---|
| 「 井 田 🌾 🗞 🏣       | Premier point : H : 110mm | V : 15mm |   |

Ouvrir l'atelier Conception Mécanique ; puis Part Design ; sélectionnez un plan par exemple XY et enfin nouvelle esquisse . Pour commencer à dessiner sélectionnez contour

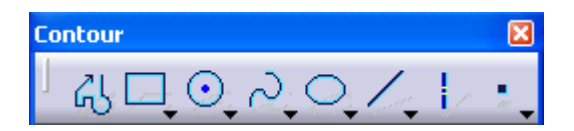

|     | Н   | V  | L   | А   | R | Observations                        |
|-----|-----|----|-----|-----|---|-------------------------------------|
| P1  | 100 | 0  |     |     |   | Le 1 <sup>er</sup> pt de l'esquisse |
| P2  |     |    | 60  | 90  |   |                                     |
| P3  |     |    | 50  | 180 |   |                                     |
| P4  |     |    | 40  | 45  |   |                                     |
| P5  |     |    | 150 | 180 |   |                                     |
| P6  |     |    | 40  | 315 |   |                                     |
| P7  |     |    | 50  | 180 |   |                                     |
| P8  |     |    | 60  | 270 |   |                                     |
| P9  |     |    | 70  | 0   |   | Le 1 <sup>er</sup> pt de l'arc      |
| P10 | 0   | 30 |     |     |   | Le 2 <sup>eme</sup> pt de l'arc     |
| P11 | 25  | 0  |     |     |   | Le 3 <sup>eme</sup> pt de l'arc     |
| P12 |     |    | 75  | 0   |   | Le dernier pt de l'esquisse         |

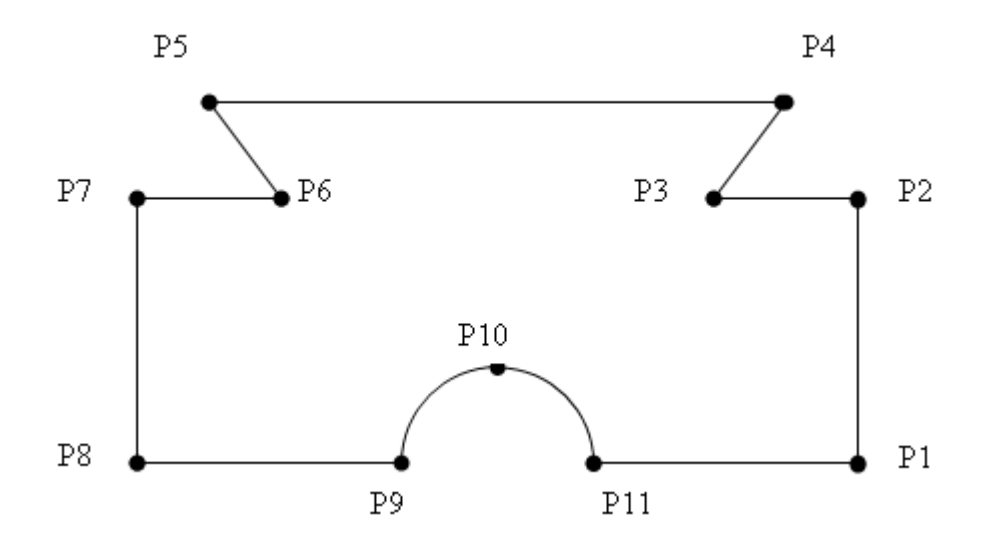

Extrusion

Révolution